## **Utiliser le module QDV 7 SEARCH**

## **Objectif**:

Pour analyser le déboursé de certains devis, il est maintenant possible grâce à **QDV7 SEARCH**, d'effectuer des recherches au sein de plusieurs devis sans être obligé de les ouvrir dans **QDV7**.

## **Manipulations :**

1- Ouvrir le module **QDV7 SEARCH**, soit par l'icône se trouvant sur le bureau, soit par **QDV7** directement.

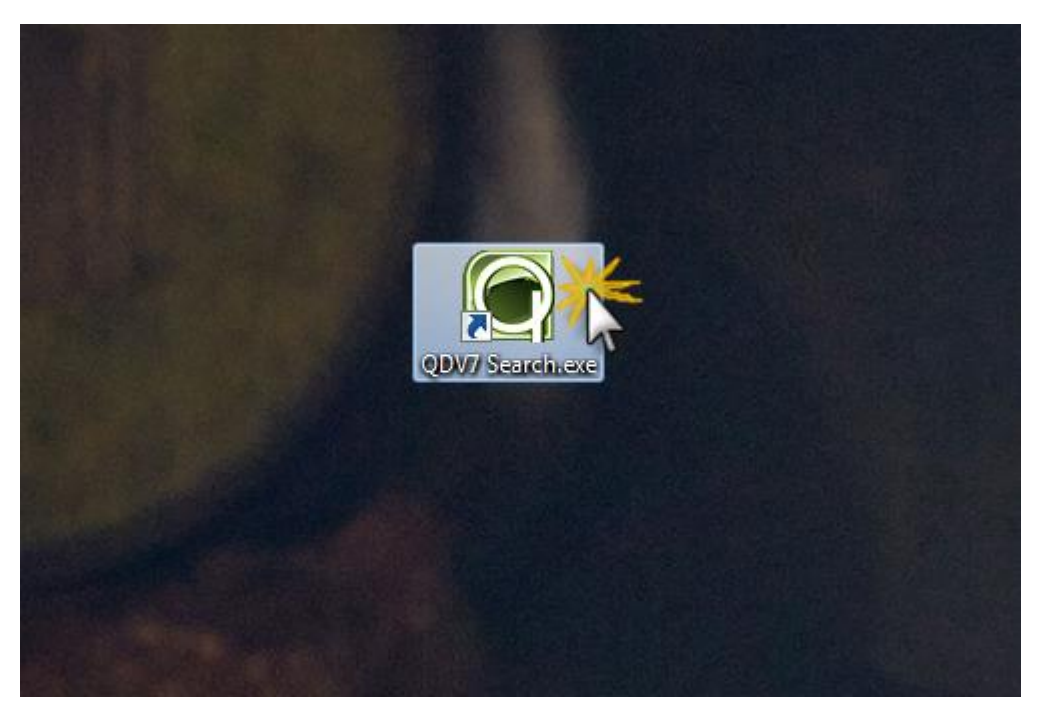

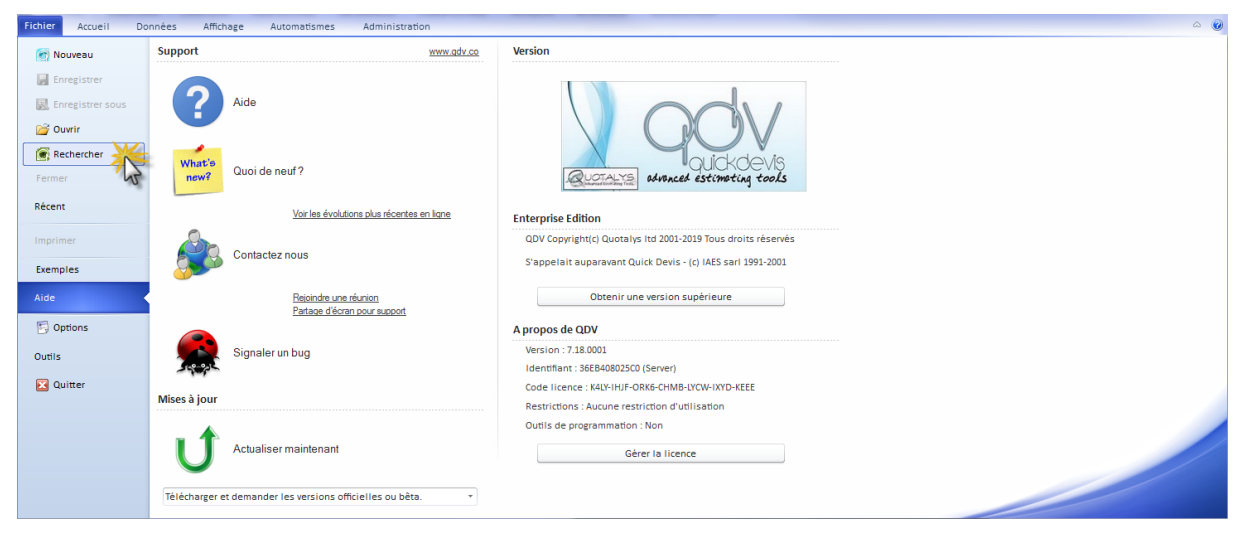

2- Pour commencer, sélectionner le master utilisé pour la création des devis en cliquant sur **FICHIER / CHOIX D'UN MODÈLE**.

| Fichie Accue     | eil                           | -                  |                             |                        |                    |                    |   |              |         |              |         |         | \$ |
|------------------|-------------------------------|--------------------|-----------------------------|------------------------|--------------------|--------------------|---|--------------|---------|--------------|---------|---------|----|
| Réglag<br>Fermer | Paramè                        | -<br>Enregistre    | default<br>Re-créer<br>Base | Choix d'un S<br>modèle | Rafraîchir         |                    |   |              |         |              |         |         |    |
|                  | WBS                           | Diagramme          | de Gantt                    |                        |                    |                    |   |              |         |              |         |         |    |
|                  | Minutes                       | Variables glo      | obales                      |                        |                    |                    |   |              |         |              |         |         |    |
|                  | Champs à pousser vers la base |                    |                             |                        |                    |                    |   |              |         |              |         |         |    |
|                  | ① C:\Users\charles.desombia   | aux\Desktop\Charle | es\1-Euro ID\4-Forn         | nation QDV7\Ma         | ster\master Euro I | D Technologies.qdv | • | Channe total |         |              | Nore de | Tura da |    |
|                  | Identification                |                    |                             |                        |                    |                    |   | Champ total  | E       | Annual and a | Nom de  | Type de |    |
|                  | Identification                |                    |                             |                        |                    |                    |   | ?            | En-tete | Appartient a | colonne | colonne |    |
|                  | dentification                 |                    |                             |                        |                    |                    |   | ?            | En-tete | Appartient a | colonne | colonne |    |
|                  |                               |                    |                             |                        |                    |                    |   | ?            | En-tete | драниент а   | colonne | colonne |    |
|                  | Juentinication                |                    |                             |                        |                    |                    |   | ?            | En-tete | Appartient a | colonne | colonne |    |
|                  | Lennikaton                    |                    |                             |                        |                    |                    |   | ?            | En-tete | Apparuent a  | colonne | colonne |    |
|                  | Lenninguon                    |                    |                             |                        |                    |                    |   | ?            | En-tete | Аррагиент а  | colonne | colonne |    |
|                  | LEETING GOOT                  |                    |                             |                        |                    |                    |   | ?            | En-tete | мрратиент а  | colonne | colonne |    |
|                  | Letimicador                   |                    |                             |                        |                    |                    |   | , ·          | En-tete | Appartent a  | colonne | colonne |    |
|                  | LETIMERUT                     |                    |                             |                        |                    |                    |   | , ·          | En-tete | Appartent a  | colonne | colonne |    |

- 3- Après avoir sélectionné le master, il est nécessaire de choisir les données que l'on souhaite analyser. Il est possible de faire apparaître :
- Les données propres aux colonnes du WBS.
- Les données propres aux colonnes des MINUTES.
- Les données propres aux variables globales (ex : classeur d'environnement).
- Les données propres au diagramme de Gantt (ex : planning).

| Fichier Accueil  | I                                                           |                                                                 |                                        |             |         |              |                   | ۵                  |
|------------------|-------------------------------------------------------------|-----------------------------------------------------------------|----------------------------------------|-------------|---------|--------------|-------------------|--------------------|
| Réglag<br>Fermer | Paramè<br>Defaut Carger Correction<br>Defaut Correction     | default<br>Re-créer<br>Base<br>Choix d'un<br>modèle<br>de Gantt | Refaichir                              |             |         |              |                   |                    |
|                  | C:\Users\charles.desombiaux\Desktop\Char     Identification | obales<br>les\1-Euro ID\4-Formation QDV7\M                      | laster\master Euro ID Technologies.qdv | Champ total | En-tête | Appartient à | Nom de<br>colonne | Type de<br>colonne |
|                  |                                                             |                                                                 |                                        |             |         |              |                   |                    |
|                  |                                                             |                                                                 |                                        |             |         |              |                   |                    |
|                  |                                                             |                                                                 |                                        |             |         |              |                   |                    |
|                  |                                                             |                                                                 |                                        |             |         |              |                   |                    |

4- La prochaine étape consiste donc à cocher les colonnes, variables ou tâches que l'on souhaite analyser. Dans l'exemple, nous analyserons les données provenant des colonnes MINUTES :
 COÛT UNITAIRE, TEMPS DE POSE, PRIX DE VENTE DE LA LIGNE.

| Fichier Accuei | a                                      |                                    |                             |             |             |         |              |          |         | ۵ |
|----------------|----------------------------------------|------------------------------------|-----------------------------|-------------|-------------|---------|--------------|----------|---------|---|
| Réglag         | Paramè                                 | default                            |                             |             |             |         |              |          |         |   |
| Fermer         | Défaut Charger Enregistre              | Re-créer<br>Base                   | Rafraîchir                  |             |             |         |              |          |         |   |
|                | WBS Diagram                            | me de Gantt                        |                             |             |             |         |              |          |         |   |
|                | Minutes Variable                       | globales                           |                             |             |             |         |              |          |         |   |
|                |                                        | giobales                           |                             |             |             |         |              |          |         |   |
|                | Champs à pousser vers la base          |                                    |                             |             |             |         |              |          |         |   |
|                | C:\Users\charles.desombiaux\Desktop\C  | harles\1-Euro ID\4-Formation QDV7\ | Master\master Euro ID Techn | ologies.qdv |             |         |              |          |         |   |
|                | Identification                         |                                    |                             |             | Champ total | En-tête | Appartient à | Nom de   | Type de | ^ |
|                | W (ineSellingTotalPrice                |                                    |                             |             |             |         | Minutes      | colorine | numeric | _ |
|                | QuantityPerUnit                        |                                    |                             |             |             |         | Minutes      |          | numeric |   |
|                | SetDepth                               |                                    |                             |             |             |         | Minutes      |          | numeric | = |
|                | IsGroupHeader                          |                                    |                             |             |             |         | Minutes      |          | numeric |   |
|                | SetVisibility                          |                                    |                             |             |             |         | Minutes      |          | numeric |   |
|                | TaskInGantt                            |                                    |                             |             |             |         | Minutes      |          | text    |   |
|                | MATERIAL_CostPerUnit                   |                                    |                             |             |             |         | Minutes      |          | numeric |   |
|                | MATERIAL_Currency                      |                                    |                             |             |             |         | Minutes      |          | text    |   |
|                | MATERIAL_CurrencyRate                  |                                    |                             |             |             |         | Minutes      |          | numeric |   |
|                | MATERIAL_KindID                        |                                    |                             |             |             |         | Minutes      |          | text    |   |
|                | MATERIAL_Rebate                        |                                    |                             |             |             |         | Minutes      |          | numeric |   |
|                | MATERIAL_RebateCode                    |                                    |                             |             |             |         | Minutes      |          | text    |   |
|                | MATERIAL_Coefficient                   |                                    |                             |             |             |         | Minutes      |          | numeric |   |
|                | MATERIAL_RealCostPerUnit               |                                    |                             |             |             |         | Minutes      |          | numeric |   |
|                | MATERIAL_TotalCost                     |                                    |                             |             |             |         | Minutes      |          | numeric |   |
|                | MATERIAL_SellingCoefficient            |                                    |                             |             |             |         | Minutes      |          | numeric |   |
|                | MATERIAL_CalculatedSellingPricePerUnit |                                    |                             |             |             |         | Minutes      |          | numeric |   |
|                | MATERIAL_ForcedSellingPricePerUnit     |                                    |                             |             |             |         | Minutes      |          | numeric |   |
|                | MATERIAL_CurrencyOfForcedPrice         |                                    |                             |             |             |         | Minutes      |          | text    |   |
|                | MATERIAL_CurrencyRateOfForcedPrice     |                                    |                             |             |             |         | Minutes      |          | numeric |   |
|                | MATERIAL_TakeForcedSellingPrice        |                                    |                             |             |             |         | Minutes      |          | numeric |   |
|                | MATERIAL_RealSellingPricePerUnit       |                                    |                             |             |             |         | Minutes      |          | numeric |   |
|                | MATERIAL_TotalSellingPrice             |                                    |                             |             |             |         | Minutes      |          | numeric |   |
|                | WORKFORCE_TimePerUnit                  |                                    |                             |             |             |         | Minutes      |          | numeric | - |
|                | 2                                      |                                    |                             |             |             |         |              |          |         |   |

5- Valider en cliquant sur le bouton **RE-CRÉER BASE**.

| Fichier Accueil                                                                                                    |                                                                                                    |                                                                                                    | ۵ |
|----------------------------------------------------------------------------------------------------|----------------------------------------------------------------------------------------------------|----------------------------------------------------------------------------------------------------|---|
| Réglag       Paramè       default         Fermer       Image: Charger       Image: Charger                                                                                                    |                                                                                                    |                                                                                                    |   |
| Champs à pousser vers la base Champs à pousser vers la base Champs |                                                                                                    |                                                                                                    |   |
| Identification Champ total En-                                                                                                    | ête Appartient à                                                                                                    | Nom de Type de<br>colonne colonne                                                                                              | - |
| Ø       Lindselling TotaBrice         QuantifyPetVint       StorupHeader         StorupHeader       StorupHeader         TaskinGantt       MATERIAL_CostPetUnit         MATERIAL_CurrencyRate       MATERIAL_CurrencyRate         MATERIAL_Rebate       MATERIAL_Coefficient         MATERIAL_Coefficient       MATERIAL_Coefficient                                                                                                    | Minutes<br>Minutes<br>Minutes<br>Minutes<br>Minutes<br>Minutes<br>Minutes<br>Minutes<br>Minutes<br>Minutes<br>Minutes<br>Minutes<br>Minutes | numeric<br>numeric<br>numeric<br>test<br>test<br>test<br>test<br>test<br>test<br>test<br>numeric<br>test<br>numeric<br>numeric |   |
| MA IENAL TOTAL OST                                                                                                    | Minutes                                                                                                    | numeric                                                                                                    | * |

6- Pour sélectionner les devis à analyser, cliquer sur le menu ACCUEIL / DEVIS.

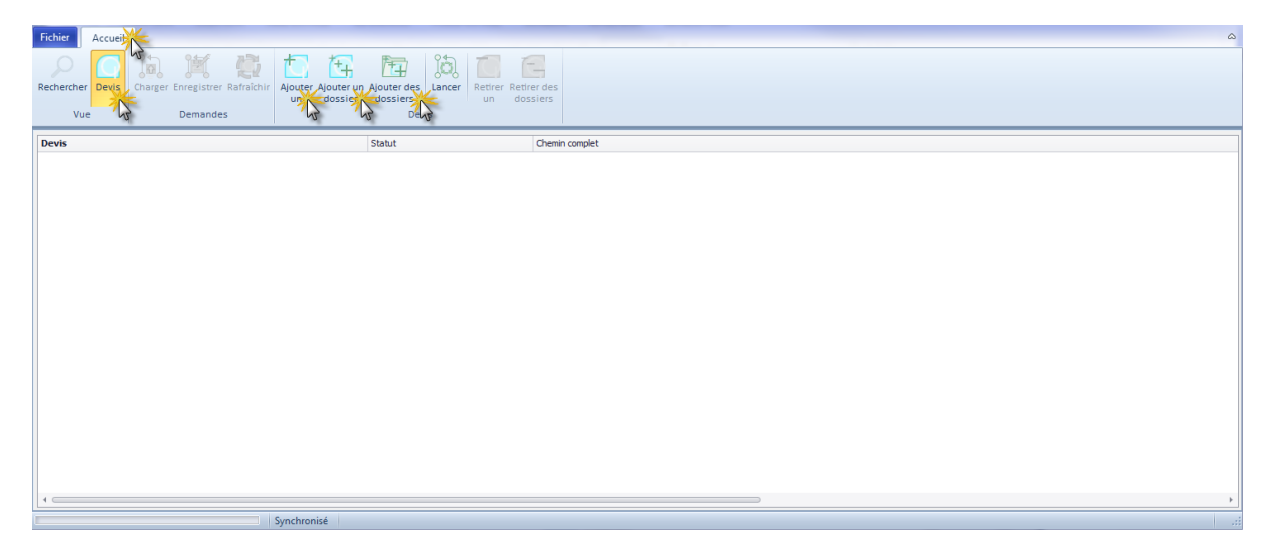

7- Une fois les répertoires sélectionnés, une barre de progression apparaît dans la colonne STATUT en face de chaque devis. Lorsque cette barre de progression s'affiche en vert, cela signifie que les devis sont bien synchronisés et que l'utilisateur peut commencer à appliquer ses filtres.

| Fichier Accueil<br>Rechercher Devis<br>Vue   | arger Enregistrer Rafrakhir<br>Demandes | n Ajouter des<br>dossiers<br>Devis   | contraction of the second second seco |
|----------------------------------------------|-----------------------------------------|--------------------------------------|----------------------------------------------------------------------------------------------------|
| Devis<br>V Devo ID<br>Exemple 1<br>Exemple 2 |                                         | Statut<br>Synchronisé<br>Synchronisé | Chenin complet<br>C: Users (sharles, desombiaux/Desktop/Support/Euro ID<br>C: Users (sharles, desombiaux/Desktop/Support/Euro ID/Exemple 1.qdv<br>C: Users (sharles, desombiaux/Desktop/Support/Euro ID/Exemple 2.qdv                                                                                                    |
|                                              |                                         |                                      |                                                                                                    |
|                                              |                                         |                                      |                                                                                                    |
| 4                                            | La base de données                      | : est à jour                         |                                                                                                    |

8- Une fois la synchronisation terminée, il est désormais possible d'effectuer ces recherches souhaitées en cliquant sur le bouton **RECHERCHER**.

| Fichier   | Accueil | Contraction of the                         |                                                                | a                                                              |
|-----------|---------|--------------------------------------------|----------------------------------------------------------------|----------------------------------------------------------------|
| Recherche | Devis   | Charger Enregistrer Rafraichir<br>Demandes | Ajouter Ajouter un Ajouter des<br>un dossier dossiers<br>Devis | des<br>115                                                     |
|           | 9       |                                            | Utiliser les filtre                                            | s pour reechercher les devis. Chaque filtre est cumulatif (OR) |
| And O     |         |                                            |                                                                |                                                                |
|           |         |                                            |                                                                |                                                                |
| FullPath  | Bran    | nch LineSellingTotalPrice                  | MATERIAL_CostPerUnit WORKFORCE_TimePerUnit                     |                                                                |
|           |         |                                            |                                                                |                                                                |
|           |         |                                            |                                                                |                                                                |
|           |         |                                            |                                                                |                                                                |
|           |         |                                            |                                                                |                                                                |
|           |         |                                            |                                                                |                                                                |
|           |         |                                            |                                                                |                                                                |
|           |         |                                            |                                                                |                                                                |
|           |         |                                            |                                                                |                                                                |
|           |         |                                            |                                                                |                                                                |
|           |         |                                            |                                                                |                                                                |
|           |         |                                            |                                                                |                                                                |
|           |         |                                            |                                                                |                                                                |
|           |         |                                            |                                                                |                                                                |
|           |         |                                            |                                                                |                                                                |

9- Dans QDV7 SEARCH, il est tout d'abord possible de choisir la colonne à analyser parmi celles sélectionnées dans l'étape 4. L'utilisateur choisi ensuite s'il recherche des valeurs inferieures/égales ou supérieures à un montant saisi. 10- Dans l'exemple ci-dessous, nous recherchons dans la colonne **PRIX DE VENTE TOTAL DE LA LIGNE,** les articles dont le **montant est supérieur à 100 euros**.

| Fichier    | Accueil |           | 1.000       |            |               |                       |                         |        |               |                         |            |
|------------|---------|-----------|-------------|------------|---------------|-----------------------|-------------------------|--------|---------------|-------------------------|------------|
| Rechercher | Devis   | Charger E | inregistrer | Rafraîchir | Ajouter<br>un | Ajouter un<br>dossier | Ajouter des<br>dossiers | Lancer | Retirer<br>un | Retirer des<br>dossiers |            |
| Mu         |         |           | _           |            |               |                       |                         |        |               |                         |            |
| Vu         | -       |           | Demande     | S          |               |                       | Dev                     | is     |               |                         |            |
| Vu         | 2       |           | Demande     | 5          |               |                       | Dev                     | /is    | Utiliser      | r les filtres por       | ur reecher |

11- Après la saisie du filtre, **QDV7 SEARCH** affiche toutes les lignes de **MINUTES** dont le **PRIX DE VENTE TOTAL** est **supérieur** à **100 euros**. Les lignes affichées proviennent de tous les devis sélectionnés dans l'étape 6.

| Fichier Accueil      |                                            |                              |                              |                                                                                  |                       |                      |                       | ۵        |
|----------------------|--------------------------------------------|------------------------------|------------------------------|----------------------------------------------------------------------------------|-----------------------|----------------------|-----------------------|----------|
| Rechercher Devis     | Charger Enregistrer Rafraîchir<br>Demandes | Ajouter Ajouter<br>un dossie | un Ajouter de<br>er dossiers | es Lancer Retirer Retirer des<br>un dossiers<br>Devis                            |                       |                      |                       |          |
|                      |                                            |                              |                              | Utiliser les filtres nour reechercher les devis. Chaque filtre est cum           | ulatif (OR)           |                      |                       |          |
| And O                |                                            |                              |                              |                                                                                  |                       |                      |                       |          |
| Minuter LineSal      | lineTotalPrice] Is greater than 100 C      |                              |                              |                                                                                  |                       |                      |                       |          |
| princicatericater    | ingrotar need to greater than 100 g        | 0                            |                              |                                                                                  |                       |                      |                       |          |
| FullPath             |                                            |                              | Branch                       | Description                                                                      | LineSellingTotalPrice | MATERIAL_CostPerUnit | WORKFORCE_TimePerUnit | <b>^</b> |
| c:\users\charles.des | sombiaux\desktop\support\euro i            | id\exemple1.qdv              | Minutes                      | Lexium - Icla n065/2 dc024 v-115 r can 00 entrainement integre, 24 vdc, 70 w     | 964,68                | 760,69               | 2,00                  |          |
| c:\users\charles.des | sombiaux\desktop\support\euro i            | id\exemple 1.qdv             | Minutes                      | Lexium - Icla n065/2 dc024 v-054 k can 00 entrainement integre, 24 vdc, 70 w     | 654,20                | 462,98               | 4,00                  |          |
| c:\users\charles.des | sombiaux\desktop\support\euro i            | id\exemple 1.qdv             | Minutes                      | Lexium - Icla n065/2 dc024 v-115 r can 00 hws entrainement integre, 24 vdc, 70 w | 958,80                | 675,80               | 6,00                  |          |
| c:\users\charles.des | sombiaux\desktop\support\euro i            | id\exemple 1.qdv             | Minutes                      | Prisma - flanc d'armoire - IP30 - 33 modules - système G                         | 267,12                | 161,71               | 3,00                  |          |
| c:\users\charles.des | sombiaux\desktop\support\euro i            | id\exemple 1.qdv             | Minutes                      | Flanc de coffret IP30 12 modules Système G                                       | 127,33                | 85,68                | 1,00                  | =        |
| c:\users\charles.des | sombiaux\desktop\support\euro i            | id\exemple 1.qdv             | Minutes                      | Flanc de coffret IP30 24 modules Système G                                       | 192,67                | 119,92               | 2,00                  | 1        |
| c:\users\charles.des | sombiaux\desktop\support\euro i            | id\exemple 1.qdv             | Minutes I                    | Face avant de socle 300 mm                                                       | 201,56                | 147,29               | 1,00                  |          |
| c:\users\charles.des | sombiaux\desktop\support\euro i            | id\exemple 1.qdv             | Minutes                      | Prisma - Profil association 15m g ip30 coul spe profil association 15m prisma g  | 282,18                | 194,21               | 2,00                  |          |
| c:\users\charles.des | sombiaux\desktop\support\euro i            | id\exemple 1.qdv             | Minutes I                    | RACC.FLEX.RAPIDE TUBE MRL D.25                                                   | 104,10                | 56,41                | 1,50                  |          |
| c:\users\charles.des | sombiaux\desktop\support\euro i            | id\exemple 1.qdv             | Minutes                      | COFFRET SAILLIE EKINOXE 1RX26M BCA                                               | 149,40                | 124,00               | 0,00                  |          |
| c:\users\charles.des | sombiaux\desktop\support\euro i            | id\exemple 1.qdv             | Minutes                      | POIRE D'APPEL AU SOUFFLE (fermeture)                                             | 1 170,25              | 971,31               | 0,00                  |          |
| c:\users\charles.des | sombiaux\desktop\support\euro i            | id\exemple 1.qdv             | Minutes I                    | Hublot secondaire avec plaque nominative intégrée CL430A                         | 340,99                | 283,02               | 0,00                  |          |
| c:\users\charles.des | sombiaux\desktop\support\euro i            | id\exemple 1.qdv             | Minutes                      | Module électronique design à LED avec bus lit finition blanche                   | 282,06                | 234,11               | 0,00                  |          |
| c:\users\charles.des | sombiaux\desktop\support\euro i            | id\exemple 2.qdv             | Minutes                      | RACC.FLEX.RAPIDE TUBE MRL D.40                                                   | 213,28                | 97,02                | 4,00                  |          |
| c:\users\charles.des | sombiaux\desktop\support\euro i            | id\exemple 2.qdv             | Minutes I                    | PLATINE COMPTEUR DISJONCTEUR EDF PROFONDEUR 40MM GRIS                            | 161,76                | 34,26                | 5,00                  |          |
| c:\users\charles.des | sombiaux\desktop\support\euro i            | id\exemple 2.qdv             | Minutes                      | OBTURATEUR BLANC 18MOD.                                                          | 151,76                | 5,96                 | 6,00                  |          |
| c:\users\charles.des | sombiaux\desktop\support\euro i            | id\exemple 2.qdv             | Minutes                      | GAINE MULTIFONCTIONS VERTICALE 3 RANGEES                                         | 144,00                | 79,52                | 2,00                  |          |
| c:\users\charles.des | sombiaux\desktop\support\euro i            | id\exemple 2.qdv             | Minutes                      | COFFRET PLEXO3 ETANCHE IP65 1X12MODULES                                          | 139,53                | 95,81                | 1,00                  | *        |
|                      |                                            | La base de deses             |                              |                                                                                  |                       |                      |                       |          |
|                      |                                            | La base de donne             | es est a jour                |                                                                                  |                       |                      |                       |          |